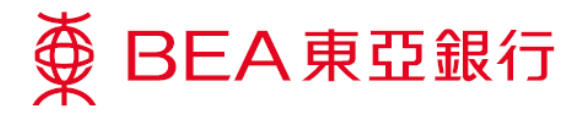

## <u>怎樣開啟TLS 1.2 (使用 Win7)</u>

1. 按「**開始」**<sup>,</sup>選擇「**所有程式」>「Java」>「Configure Java」**。

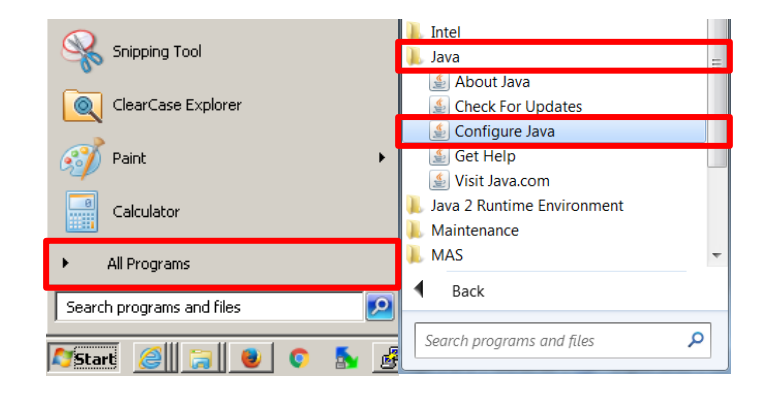

2. 選擇「Java」,然後按「**檢視…」**。

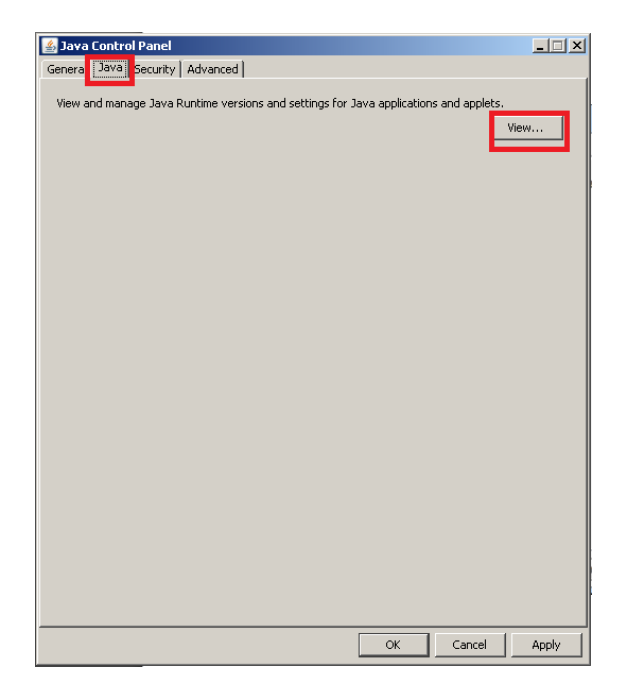

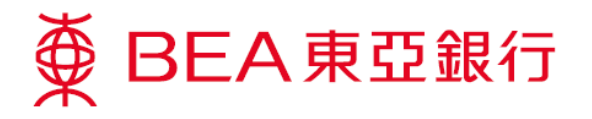

- 3. 確定:
  - ▶ Java 版本為 1.7.0\_51 或以上
  - ▶ 點選「**已啟用」**方格

然後按**「確定」**。

| 4 | Java Runti | me Enviror | nment Settings | 5                    |                    | ×       |
|---|------------|------------|----------------|----------------------|--------------------|---------|
| Ľ | Jser Syste | m          |                |                      |                    |         |
|   | Platform   | Product    | Location       | Path                 | Runtime Parameters | Enabled |
|   | 1.7        | 1.7.0_79   | http://java.s  | C:\Program Files\Jav |                    |         |
|   | I .        |            |                |                      |                    |         |
|   |            |            |                |                      |                    |         |
|   |            |            |                |                      |                    |         |
|   |            |            |                |                      |                    |         |
|   |            |            |                | Find                 | Add                | Remove  |
|   |            |            |                |                      |                    | Capital |
|   |            |            |                |                      |                    | Cancer  |

**4**. 選擇「**安全**」後,按「**編輯網站清單…**」。

| 🛃 Java Control Panel                                                                                                |  |  |  |  |  |  |  |  |
|----------------------------------------------------------------------------------------------------|--|--|--|--|--|--|--|--|
| General Jav. Security / dvanced                                                                                     |  |  |  |  |  |  |  |  |
| Enable Java content in the browser                                                                                  |  |  |  |  |  |  |  |  |
| Security Level                                                                                                    |  |  |  |  |  |  |  |  |
| C Very High (Most secure setting)                                                                                   |  |  |  |  |  |  |  |  |
| Only Java applications identified by a non-expired certificate from a trusted authority will be<br>allowed to run.  |  |  |  |  |  |  |  |  |
| G High (Minimum recommended)                                                                                        |  |  |  |  |  |  |  |  |
| Java applications identified by a certificate from a trusted authority will be allowed to run.                      |  |  |  |  |  |  |  |  |
| C Medium (Least secure setting)                                                                                     |  |  |  |  |  |  |  |  |
| All Java applications will be allowed to run after presenting a security prompt.                                    |  |  |  |  |  |  |  |  |
|                                                                                                    |  |  |  |  |  |  |  |  |
|                                                                                                    |  |  |  |  |  |  |  |  |
| Exception Site List                                                                                                 |  |  |  |  |  |  |  |  |
| Applications launched from the sites listed below will be allowed to run after the appropriate<br>security prompts. |  |  |  |  |  |  |  |  |
| http://                                                                                                    |  |  |  |  |  |  |  |  |
|                                                                                                    |  |  |  |  |  |  |  |  |
| Restore Security Prompts Manage Certificates                                                                        |  |  |  |  |  |  |  |  |
|                                                                                                    |  |  |  |  |  |  |  |  |
|                                                                                                    |  |  |  |  |  |  |  |  |
| OK Cancel Apply                                                                                                    |  |  |  |  |  |  |  |  |

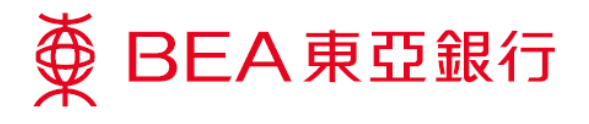

5. 按「**新增」**。

| 🛃 Java                       | a Control Panel                                                                                                    |   |  |  |  |  |  |  |  |  |
|------------------------------|----------------------------------------------------------------------------------------------------|---|--|--|--|--|--|--|--|--|
| General Java Jocury Advanced |                                                                                                    |   |  |  |  |  |  |  |  |  |
| je cik                       | able Sava concert in the browser                                                                                   |   |  |  |  |  |  |  |  |  |
| Secur                        | rity Level                                                                                                    |   |  |  |  |  |  |  |  |  |
|                              |                                                                                                    |   |  |  |  |  |  |  |  |  |
| 01                           | Very High (Most secure setting)                                                                                    |   |  |  |  |  |  |  |  |  |
|                              | Only Java applications identified by a non-expired certificate from a trusted authority will be<br>allowed to run. |   |  |  |  |  |  |  |  |  |
| [                            | 👙 Exception Site List                                                                                              | × |  |  |  |  |  |  |  |  |
| ۰                            | Applications launched from the sites listed below will be allowed to run after the appropriate security            |   |  |  |  |  |  |  |  |  |
|                              | prompts.                                                                                                    |   |  |  |  |  |  |  |  |  |
| C                            | Location                                                                                                    | - |  |  |  |  |  |  |  |  |
|                              | 🚡 http://                                                                                                    | 1 |  |  |  |  |  |  |  |  |
|                              | http://                                                                                                    |   |  |  |  |  |  |  |  |  |
|                              | ttp://                                                                                                    |   |  |  |  |  |  |  |  |  |
| Exc                          | http://                                                                                                    | - |  |  |  |  |  |  |  |  |
| 1                            | http://                                                                                                    |   |  |  |  |  |  |  |  |  |
| É                            | 1 http://                                                                                                    |   |  |  |  |  |  |  |  |  |
| F                            | J°⊷ http:// Add Remove                                                                                             | 1 |  |  |  |  |  |  |  |  |
|                              | FILE and HTTP protocols are considered a security risk.                                                            | - |  |  |  |  |  |  |  |  |
|                              | We recommend using HTTPS sites where available.                                                                    |   |  |  |  |  |  |  |  |  |
|                              | OK                                                                                                    |   |  |  |  |  |  |  |  |  |
|                              |                                                                                                    |   |  |  |  |  |  |  |  |  |
|                              | OK Cancel Apply                                                                                                    |   |  |  |  |  |  |  |  |  |

6. 於「**地址**」中新增「https://biz.hkbea-cyberbanking.com」,然後按「確定」。

| 🕌 Exception Site List |               |                                                                                                    |    |  |  |  |
|-----------------------|---------------|----------------------------------------------------------------------------------------------------|----|--|--|--|
|                       | Appli<br>prom | cations launched from the sites listed below will be allowed to run after the appropriate security<br>pts. |    |  |  |  |
|                       |               | Location                                                                                                   |    |  |  |  |
|                       |               |                                                                                                    |    |  |  |  |
|                       |               |                                                                                                    |    |  |  |  |
|                       | 1             |                                                                                                    |    |  |  |  |
|                       | <u> </u>      |                                                                                                    |    |  |  |  |
|                       | 0             |                                                                                                    |    |  |  |  |
|                       | H-            |                                                                                                    |    |  |  |  |
|                       |               | https://biz.hkbea-cyberbanking.com                                                                         | -  |  |  |  |
|                       |               | Add Remove                                                                                                 |    |  |  |  |
|                       | 1             | FILE and HTTP protocols are considered a security risk. We recommend using HTTPS sites where available.    |    |  |  |  |
|                       |               | ОК Салс                                                                                                    | el |  |  |  |

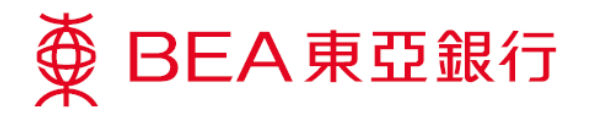

7. 域名會在「**例外網站清單」**中列出,按「確定」。

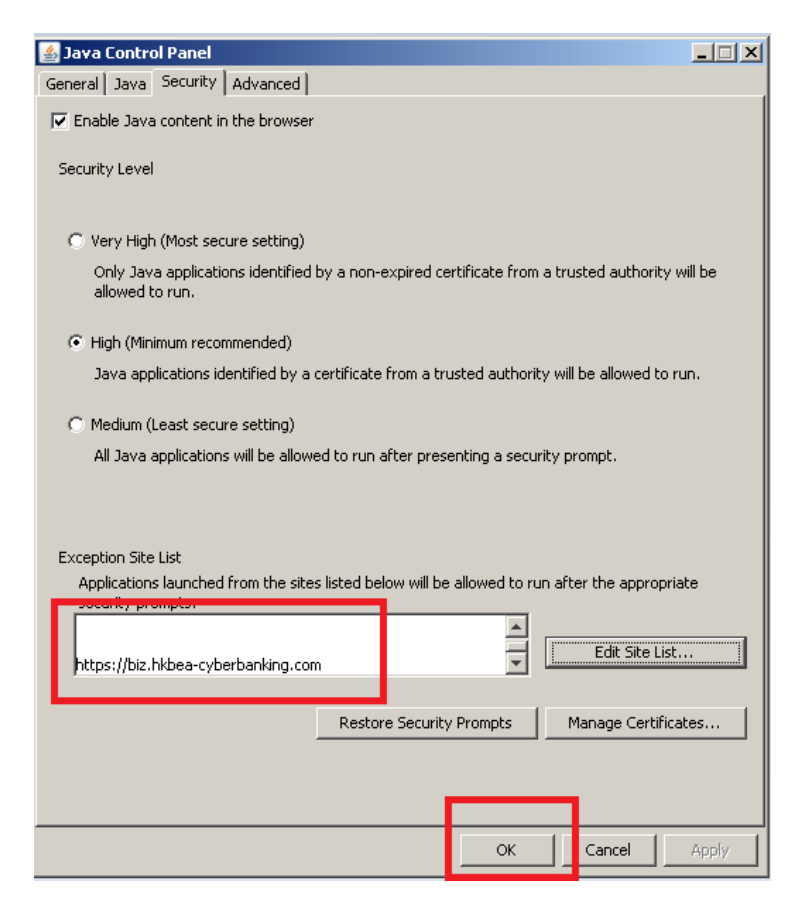

8. 選擇「進階」,開啟「Use TLS 1.2」,然後按「確定」。

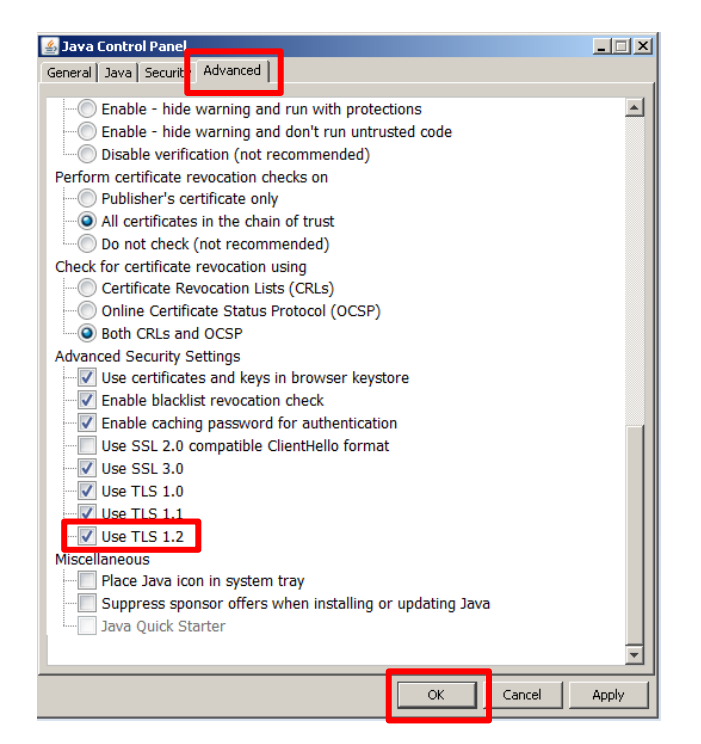